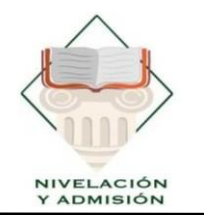

UNIDAD DE NIVELACIÓN Y ADMISIÓN

U N E S U M Creada el 7 de Febrero de 2001

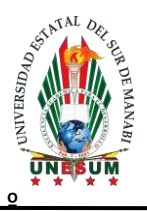

# PROCESO DE ADMISIÓN

## UNESUM

# EVALUACIÓN DE

## COMPETENCIAS

Km 1 ½ Via Jipijapa – Noboa – Campus los Ángeles

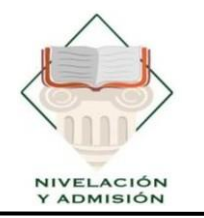

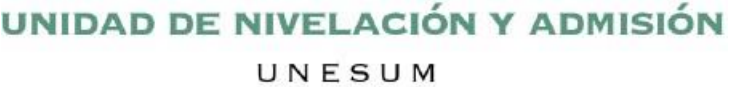

CREADA EL 7 DE FEBRERO DE 2001

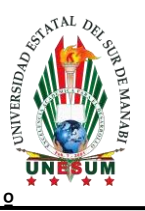

### MANUAL DE USUARIO SISTEMA DE ADMISIÓN UNIVERSIDAD ESTATAL DEL SUR DE MANABÍ

Ingresar al Sistema Informático de Admisión y Nivelación:

https://admision.unesum.edu.ec

#### 3ra Etapa de evaluación de competencias

Una vez que ingresan al sistema, deberán seleccionar "*Ver credenciales*", o *Ver detalles* en el cuadro correspondiente a la tercera etapa.

| valuación de<br>etencias | Por favor, revisa la fecha del examen y hora para esta «<br>Accede a tus credenciales a través de este enlace:<br>tuer crastenciales | etapa. Descarga tu comproba<br>de la Universidad Estat<br>Ilevará a cabo de 19 al  | Descarga tu comprobante de inscripción para rendir la evaluación de admisión<br>de la Universidad Estatal del Sur de Manabi, modalidad virtual. El examen se<br>llevará a cabo del 19 al 21 de febrero de 2024. |  |
|--------------------------|----------------------------------------------------------------------------------------------------|------------------------------------------------------------------------------------|----------------------------------------------------------------------------------------------------|--|
|                          | Cronograma                                                                                                    |                                                                                    | C Decargar comprobante                                                                                                    |  |
|                          | Ira ETAPA Registro Nacional ✓ Finalizado Inicia: 28-05-2024 Fin: 02-06-2024 NO DISPONIBLE →                                          | Zda ETAPA Inscripción ✓ Finalizado Inicia: 19-06-2024 Fin: 30-06-2024 COMPLETADA → | Curso Virtual de preparació<br>de la evaluación<br>Conticado<br>Entricio 08-07-2024<br>Fin: 13-07-2024                                                                                                    |  |

Luego se visualiza las credenciales para el acceso al examen, la misma que se habilitará minutos antes de la prueba.

| CREDENCIAL: CÉDULA               |                                                                                              |  |
|----------------------------------|----------------------------------------------------------------------------------------------|--|
| B IDENTIFICACIÓN:                | ****2                                                                                        |  |
| OT CONTRASEÑA:                   | **                                                                                           |  |
| Eecha del Evamen:                |                                                                                              |  |
|                                  |                                                                                              |  |
| () Hora:                         |                                                                                              |  |
|                                  |                                                                                              |  |
| El enlace se habilitará al inici | ir la prueba.                                                                                |  |
| Normas del Examen                | îrtual:                                                                                      |  |
| B Si se permite el uso de c      | alculadora.                                                                                  |  |
| No se permite tomar fot          | us del examen.                                                                               |  |
| No se permite copiar ni          | ompartir las preguntas del examen.                                                           |  |
| La cámara debe perman            | cer encendida durante todo el examen.                                                        |  |
| No se permite la ayuda           | e una tercera persona durante el examen.                                                     |  |
| M No or consistent of the state  | dispositivos electrónicos adicionales (teléfonos móviles, tabletas, etc.) durante el examen. |  |
| the No se permite el uso de      |                                                                                              |  |

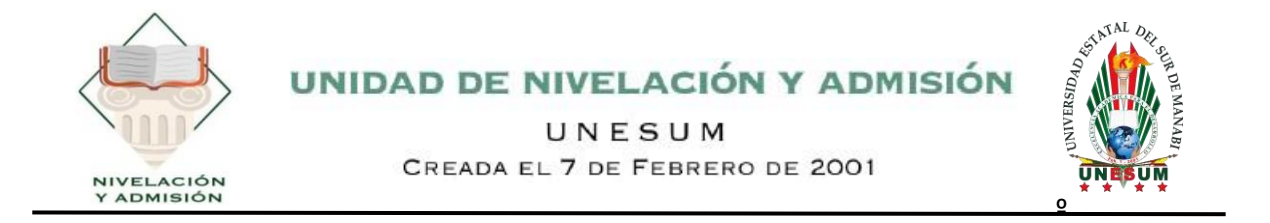

Se deberá abrir el enlace de las credenciales para poder continuar.

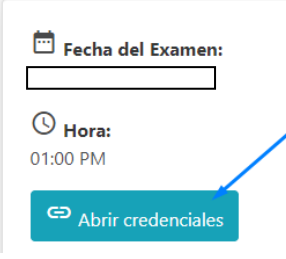

Se desplegará un inicio de sesión para ingresar las credenciales proporcionadas anteriormente (Número de cédula o de identificación).

|                             | Neuwes del Evenen Vintuel                                                                                                    |                                                                                                    |                                |
|-----------------------------|----------------------------------------------------------------------------------------------------|----------------------------------------------------------------------------------------------------|--------------------------------|
|                             | Normas dei Examen virtual:                                                                                                    |                                                                                                    |                                |
|                             | No se permite tomar fotos del examen.                                                                                                    |                                                                                                    |                                |
|                             | U No se permite copiar ni compartir las preguntas del exam                                                                                                    | en.                                                                                                    |                                |
|                             | La cámara debe permanecer encendida durante todo el e:                                                                                                    | xamen.                                                                                                    |                                |
|                             | No se permite la ayuda de una tercera persona durante el                                                                                                    | examen.                                                                                                    |                                |
|                             | No se permite el uso de dispositivos electrónicos adiciona                                                                                                    | ales (telétonos móviles, tabletas, etc.) durante el examen.                                                                                                    |                                |
|                             | No se permite la consulta de libros, apuntes o recursos er<br>A ritigio de libros, apuntes o recursos en<br>A ritigio de libros, apuntes o recursos en<br>A ritigio de libros en acompanya en acompanya en acom | i linea durante el examen.                                                                                                    |                                |
|                             | El incumplimiento de estas normas puede resultar en la al                                                                                                    | nulación del examen.                                                                                                    |                                |
|                             |                                                                                                    |                                                                                                    |                                |
| Luego deł                   | perás darle clic en Intente                                                                                                    | Ingresa las credenciales para rendir el<br>examen de admisión:                                                                                                    |                                |
|                             |                                                                                                    |                                                                                                    |                                |
| EXAME<br>Abrió:             | N ADMISIÓN PI 2024                                                                                                    |                                                                                                    |                                |
|                             |                                                                                                    | Intentos permitidos: 1                                                                                                    |                                |
| ¡Atención! Es<br>conexiones | á prohibido cambiar de dispositivo mientras se coi<br>a esta prueba con otras computadoras, dispositivo                                                                                                    | ntesta este cuestionario. Tenga en cuenta que después de comenzar la prueba, se bloque<br>os y navegadores. No cierre la ventana del navegador hasta el final del intento, de lo contra<br>completar esta prueba. | arán todas las<br>rio no podrá |
| Para                        | continuar con el intento del cuestionario debe hab                                                                                                    | ilitar su cámara web, y permitir que le tome fotos de manera aleatoria durante el cuestio                                                                                                    | nario.                         |
|                             |                                                                                                    | L'instan de Alexand de Land                                                                                                    |                                |
|                             |                                                                                                    | Limite de tiempo: 1 hora                                                                                                    |                                |
|                             | _                                                                                                    | Iniciar examen                                                                                                    |                                |
|                             |                                                                                                    |                                                                                                    |                                |

Km 1 ½ Via Jipijapa – Noboa – Campus los Ángeles

### X nivelacion.admision@unesum.edu.ec

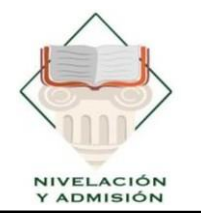

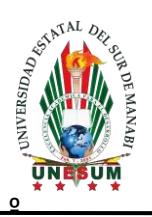

Luego se iniciará el examen, deberás tener en cuenta el tiempo límite para completar con la evaluación, recuerda que si no completas a tiempo, las respuestas que tengas marcadas se enviarán automáticamente al sistema.

|                    | Comenzar intento                                                                                                    | ×                   |                                                                                                   |
|--------------------|----------------------------------------------------------------------------------------------------|---------------------|---------------------------------------------------------------------------------------------------|
|                    | Habilite su cámara web para continuar<br>Este examen requiere un proceso de validación a través de la cámara web. Debe<br>permitir el uso de la cámara web y que tome fotos aleatorias durante el cuestionario  |                     |                                                                                                   |
|                    | (Por favor permita que su navegador tenga acceso a la camara web).                                                                                                    |                     |                                                                                                   |
|                    | Estoy de acuerdo con el proceso de validación.                                                                                                    |                     |                                                                                                   |
|                    | Tiempo limite                                                                                                    |                     |                                                                                                   |
|                    | El cuestionario tiene un tiempo límite de 1 hora. Luego de iniciar,<br>el tiempo empezará a contar y no podrá pausarse. Debe<br>finalizarlo antes de que el tiempo termine. ¿Seguro que desea<br>empezar ahora? |                     |                                                                                                   |
| $\langle $         | Comenzar intento Cancelar                                                                                                    |                     | $\rangle$                                                                                         |
| Ξ 0                |                                                                                                    |                     |                                                                                                   |
| EXAMEN DE ADM      | IISION UNESUM                                                                                                    |                     | Navegación por el<br>cuestionario                                                                 |
| Preguna 1<br>Sele  | colone una:                                                                                                    |                     | ATENCIÓN Y<br>CONCENTRACIÓN<br>1 2 3 4 5 6<br>7 8 9 19                                            |
| 0                  | a.D<br>b.i                                                                                                    |                     | RAZONAMIENTO<br>VERBAL                                                                            |
| Pregunto 2         |                                                                                                    |                     | 17 18 19 20<br>RAZONAMIENTO                                                                       |
| Sele<br>O          | colone una:<br>a. D<br>b. I                                                                                                    |                     | NUMÉRICO       21     22     23     24     25     26       27     28     29     30                |
| Pregunta 3         |                                                                                                    |                     | RAZONAMIENTO<br>LÓGICO<br>31 32 33 34 35 36                                                       |
| Sele<br>O          | coone una:<br>a 168,423<br>b 246,722<br>c. 135,265                                                                                                    |                     | 37     38     59     40       RAZONAMIENTO<br>ABSTRACTO     41     42     43     44     45     45 |
|                    | GE EL PAR DE OFRAS QUE DISTEN MÁS ENTRE ELLAS.                                                                                                    |                     | 47 48 49 50 51 52<br>53 54 55 56 57 58<br>59 60                                                   |
| 📰 🔎 Buscar 🛛 🚺 🛱 🍳 | ) 🖕 💽 💷 📾 🍙 🤌 🚈 🖉 🧧 💽                                                                                                    | A 28°C Mayorm. nubl | a ^ //( 📀 🛱 (4) ESP 15/2/2024 🐯                                                                   |

Km 1 ½ Via Jipijapa – Noboa – Campus los Ángeles